## Facturation par propriétaires :

Avant de commercer votre facturation, assurez vous que vous êtes sur la bonne période. Vous pouvez modifier la période de facturation a partir de la page principale en cliquant sur le menu facturation et période de facturation.

Vérifiez aussi que vous êtes à la bonne date, les factures seront imprimées à la date affichée en haut à droite. Cliquez sur le bouton Date pour modifier la date de facturation.

Allez sur une fiche propriétaire et cliquez sur le bouton 'A Facturer'. Une liste de

| Nom                           | Adresse                       | Ville                        | Dem Facture   |
|-------------------------------|-------------------------------|------------------------------|---------------|
| Arnold BOURGAULT              | 42, Avenue de la Mettalurgie  | 34370 CAZOULS LES BEZIERS    | Le : 05/10/10 |
| Arnold SMITH                  | Fragonard, 28                 | 1000 BRUXELLES BELGIQUE      | Le : 31/03/10 |
| Astrid BOUNIER                | 68, Avenue de la grande Armée | 91400 GOMETZ LA VILLE        | Le : 31/08/12 |
| AUMONT DANIEL                 | 128, Rue Leon Blum            | 05250 AGNIERES EN DEVOLUY    | Le : 31/03/10 |
| Benjamin BRANCHERIE           | 122, Route de la Gare         | 24700 EYGURANDE ET GARDEDEUI | 1             |
| Centre d'Entrainement de LODS | 67, Place de Flandre          | 25930 LODS                   | Le : 31/03/09 |
| abrice TERROITIN              | 6, PLace du Maréchale Leclerc | 61570 ALMENECHES             | Le : 10/07/12 |
| laras de LUC SUR MER          | 69, Avenue de l'Echelle       | 14530 LUC SUR MER            | Le : 31/07/09 |
| IARAS du BOIS                 | 1, Rue de la Maternité        | 79700 LA CHAPELLE FRANCE     | Le : 12/09/12 |
| ène LE BRETON                 | 32, Avenue des deux bois      | 10440 LA RIVIERE DE CORPS    | Le : 19/05/10 |
|                               |                               |                              |               |
|                               |                               |                              |               |
| Période de Facturation        | Simulation de f               | acturation, permet de        |               |

A Facturer'. Une liste de propriétaires va être affichée.

Si un propriétaire apparait dans cette liste alors que vous n'avez pas de factures à faire c'est que vous avez laissé une croix 'Cheval Facturé' sur un cheval qui n'est plus la.

Il peut s'agir aussi d'une part de cheval qui ne doit pas être facturée à ce propriétaire. Dans ce cas, dans les parts du cheval

validez l'option 'Pas de facture'.

Cliquez sur le bouton 'Simule le facturation'. Les factures vont vous êtres présentées sous la forme d'un Listing qui vous permettra de vérifier les factures à imprimer.

| /isualisation de la Simulation | and the second second se |            |     |   |
|--------------------------------|----------------------------------------------------------------------------------------------------|------------|-----|---|
| Propriétaire                   | Libellé                                                                                                    | Montant HT | Т   | - |
| Arnold BOURGAULT               |                                                                                                    |            |     |   |
|                                | Cheval : JOIE DU PARC                                                                                                    |            |     |   |
|                                | Pension du 01/12/2014 au 31/12/2014 31 jours à 20.00 €                                                                                                    | 620.00     | 1   |   |
|                                | ( Montant TTC : 620.00 )                                                                                                    | 620.00     |     |   |
| Arnold SMITH                   |                                                                                                    |            |     |   |
|                                | Cheval : INSTANT MIEL                                                                                                    |            |     |   |
|                                | Pension du 01/12/2014 au 31/12/2014 31 jours à 18.00 €                                                                                                    | 558.00     | 1   |   |
|                                | ( Montant TTC : 558.00 )                                                                                                    | 558.00     |     |   |
| Astrid BOUNIER                 |                                                                                                    |            |     |   |
|                                | Cheval : CANNIBALE                                                                                                    |            |     |   |
|                                | Pension du 01/12/2014 au 31/12/2014 31 jours à 15.00 €                                                                                                    | 465.00     | 1   |   |
|                                | Cheval : EXTREME EXTRA                                                                                                    |            |     |   |
|                                | Pension du 01/12/2014 au 31/12/2014 31 jours à 15.00 €                                                                                                    | 465.00     | 1   |   |
|                                | ( Montant TTC : 981.15 )                                                                                                    | 930.00     |     |   |
| AUMONT DANIEL                  |                                                                                                    |            |     |   |
|                                | Cheval : DUDULE part : 30.00 %                                                                                                    |            |     |   |
|                                | Pension du 01/12/2014 au 31/12/2014 31 jours à 9.60 €                                                                                                    | 297.60     | 1   |   |
|                                | Parmacie                                                                                                    | 23.25      | 1   |   |
|                                | ( Montant TTC : 320.85 )                                                                                                    | 320.85     |     |   |
| Benjamin BRANCHERIE            |                                                                                                    |            |     |   |
|                                | Cheval : FARISSA part : 25.00 %                                                                                                    |            |     |   |
|                                | Pension du 01/12/2014 au 31/12/2014 31 jours à 5.00 €                                                                                                    | 155.00     | 1   |   |
|                                | ( Montant TTC : 163.53 )                                                                                                    | 155.00     |     |   |
| Centre d'Entrainement de LODS  |                                                                                                    |            |     |   |
|                                | Cheval : ENCORE ICI                                                                                                    |            |     |   |
|                                | Pension du 01/12/2014 au 31/12/2014 31 jours à 20.00 €                                                                                                    | 620.00     | 1   |   |
|                                | (Montant TTC : 654.10)                                                                                                    | 620.00     |     |   |
| Fabrice TERROITIN              |                                                                                                    |            |     | - |
| Ingeliser is Simulation        |                                                                                                    |            | FIN | ) |

Vous pourrez imprimer cette liste et la pointer avant de lancer votre facturation.

Intervenez sur les chevaux ou les parts pour que la simulation corresponde à votre facturation réelle. Une fois que le listing correspond exactement à la facturation choisie, vous pouvez lancer la facturation automatique qui vous imprimera toutes vos factures de la liste.

Cliquez sur 'A facturer' et dans la fenêtre, cliquez sur lancer la facturation automatique, vous serez redirigé vers le module de facturation. Vérifiez encore une fois que les dates sont correctes en haut de la page et cliquez sur 'Facturation Automatique'.

.

| Factures Automatiques                                                                                                    |             |        |
|----------------------------------------------------------------------------------------------------|-------------|--------|
| Facturation période du 01/12/2014 au 31/12/2014                                                                                                    | FACTURE     |        |
| Date d'impression notée sur la facture 17/12/2014                                                                                                    | Désignation | н.т. т |
| Attention : Date de facturation différente de la fin de période!                                                                                           |             |        |
| Mode Facturation<br>Facture définitive<br>Mode Facture définitive<br>Prochain N° de Facture<br>00030289<br>Exemplaire(s)                                   |             |        |
| 10 propriétaires à Facturer<br>Arnold BOURGAULT<br>Arnold SMITH<br>Astrid BOUNIER<br>AUMONT DANIEL<br>Benjamin BRANCHERIE<br>Centre d'Entrainement de LODS |             |        |

Validez le nb d'exemplaire et si vous souhaitez une facturation définitive et lancez votre facturation. Toutes les factures seront imprimées à la suite.